## Instellingen voor draadloos distributiesysteem (WDS) op RV110W

## Doel

Wireless Distribution System (WDS) is een systeem dat draadloze verbindingen biedt voor meerdere access points om het gebied van een netwerk uit te breiden. Om zo een systeem op te zetten, moeten alle WDS-apparaten op dezelfde WDS-instellingen worden ingesteld. Dit artikel legt uit hoe u WDS-instellingen op de RV110W kunt configureren.

## Toepasselijke apparaten

• RV110 W

## Stappen van orde

Stap 1. Gebruik het web configuratie hulpprogramma om **draadloos > WDS** te kiezen. De *WDS*-pagina wordt geopend.

| WDS                                                |                                           |  |  |  |  |
|----------------------------------------------------|-------------------------------------------|--|--|--|--|
| WDS MAC Address: 54:75:D0:E3                       | :A2:B8                                    |  |  |  |  |
| Allow wireless signal to be repeated by a repeater |                                           |  |  |  |  |
| 🖲 Auto 🛛 Manual                                    |                                           |  |  |  |  |
| Remote Access Point's MAC Add                      | Iress:                                    |  |  |  |  |
| MAC 1                                              | (Hint: 00:11:22:33:44:55 or 001122334455) |  |  |  |  |
| MAC 2                                              |                                           |  |  |  |  |
| MAC 3                                              |                                           |  |  |  |  |
| Save Cancel                                        |                                           |  |  |  |  |

Stap 2. Controleer het vakje voor draadloos signaal toestaan om door een selectieteken van de repeater te worden herhaald om WDS in te schakelen.

Stap 3. Klik op de radioknop **Auto** om de RV110W automatisch externe access points te laten detecteren of klik op de **Handmatige** radioknop om het MAC-adres in te voeren van het apparaat dat het signaal herhaalt.

Opmerking: Als u Auto kiest, slaat u over naar Stap 9.

| WDS                                |               |                      |            |                   |   |  |
|------------------------------------|---------------|----------------------|------------|-------------------|---|--|
| WDS MAC Address: 54:75:D0:E3:A2:B8 |               |                      |            |                   |   |  |
| Allow wireless signal to be rep    | eated by a r  | epeater              |            |                   |   |  |
|                                    | , outou by ut | op outon             |            |                   |   |  |
| 🗢 Auto 🔍 Manual                    |               |                      |            |                   |   |  |
| Remote Access Point's MAC Addre    | ess:          |                      |            |                   |   |  |
| Hide Site Survey                   |               |                      |            |                   |   |  |
|                                    |               |                      |            |                   |   |  |
| Available Networks Table           |               |                      |            |                   |   |  |
| Network Name (SSID)                | Channel       | Security             | Signal     | MAC Address       |   |  |
| WSU Guest                          | 6             | Disabled             | 48%        | 00:14:1C:F1:21:30 |   |  |
| WSU Guest                          | 6             | Disabled             | 12%        | 00:14:1C:F1:1B:70 | Ξ |  |
| WSU Secure                         | 6             | WPA2-Enterprise      | 48%        | 00:14:1C:F1:21:31 |   |  |
| wushock                            | 6             | WEP                  | 49%        | 00:14:1C:F1:21:32 |   |  |
| Ciscosb                            | 6             | Disabled             | 82%        | 00:1C:10:F6:AD:B4 |   |  |
| MITM-Test                          | 8             | Disabled             | 82%        | 00:40:96:29:23:8F |   |  |
| MKTECH                             | 9             | WPA2-Personal        | 44%        | E8:B7:48:5E:4D:20 | Ŧ |  |
| Connect Refresh                    |               |                      |            |                   |   |  |
| MAC 1<br>MAC 2<br>MAC 3            | ()            | Hint: 00:11:22:33:44 | l:55 or 00 | 1122334455)       |   |  |
| Save Cancel                        |               |                      |            |                   |   |  |

Stap 4. (Optioneel) Klik op Site Survey tonen om alle beschikbare netwerken te bekijken.

Stap 5. (Optioneel) Klik op Vernieuwen om tabel bij te werken.

Stap 6. (Optioneel) Controleer de selectiekaarten van maximaal drie netwerken die u wilt herhalen.

Stap 7. (Optioneel) Klik op **Connect** om de MAC-adressen van de drie netwerken aan de MAC-adresvelden toe te voegen.

Stap 8. Voer in een leeg veld van het MAC-adres het MAC-adres in van een netwerk waartoe u verbinding wilt maken.

Stap 9. Klik op **Opslaan** om wijzigingen op te slaan of **Annuleren** om ze weg te gooien.